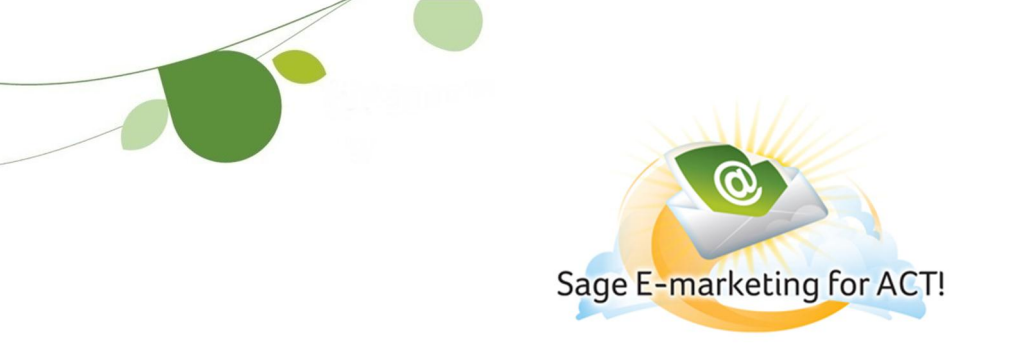

## Account and User ID Password

## Setting up your Passwords:

The first step for setting up your Sage E-Marketing for ACT! Account is setting up an Account Name, User Id, and Password.

The following picture shows the Sage E-marketing for ACT! Sign up, numbered with corresponding explanations.

## Set Up Your Sage E-Marketing Account.

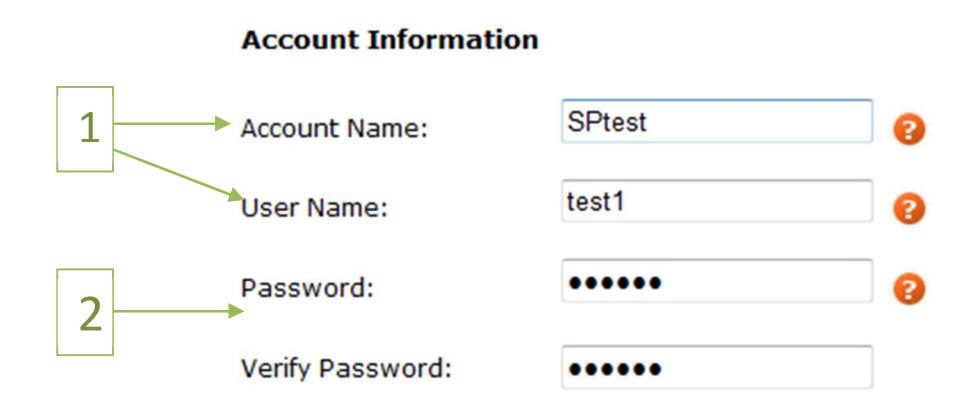

**1. Account name and User Name:** Enter what you would like your Account Name and User Name to be that you will login with. Your Account Name will be used by every user on the Account, and *cannot contain spaces or special characters*.

**2. Password:** The password you enter here will be your Account Password (used to manage service levels and access Account Reports), as well as your User Name Password. A User Name Password is assigned to each different user name on the account, and is used to login to a specific users profile (each additional user must have a password to access his/her specific profile).

## Changing your Passwords:

To change the Account Password, you must contact Sage E-Marketing for ACT! At 866-903-0006.

To change your User Name Password, you can login to your account, and click on ‰dit user Profile+to change your User Name Password.

|                                            | Account Management                                        |
|--------------------------------------------|-----------------------------------------------------------|
|                                            | Edit User Profile                                         |
|                                            | Manage Account                                            |
|                                            | Upgrade Account                                           |
| You will then click on Rassword+which will | bring you to this page.                                   |
| Home Your Profile Email Footer             | Email Address Logo Settings Distribution Password Options |
|                                            |                                                           |
|                                            | UserID Password                                           |
|                                            | Enter your password information below:                    |
|                                            | Change Your Descuerd                                      |
|                                            | Current Password                                          |
|                                            | New Deceword:                                             |
|                                            |                                                           |
|                                            |                                                           |
|                                            | Submit                                                    |

Enter your current User Name Password, then enter your New Password, and Confirm New Password by entering it again. You should see the following message appear, & our Password was successfully Changed,+as displayed in the following image.

| UserID Password<br>Enter your password information below: |  |  |
|-----------------------------------------------------------|--|--|
| Change Your Password                                      |  |  |
| Your Password was successfully Changed                    |  |  |
| Current Password:                                         |  |  |
| New Password:                                             |  |  |
| Confirm New Password:                                     |  |  |
| Submit                                                    |  |  |

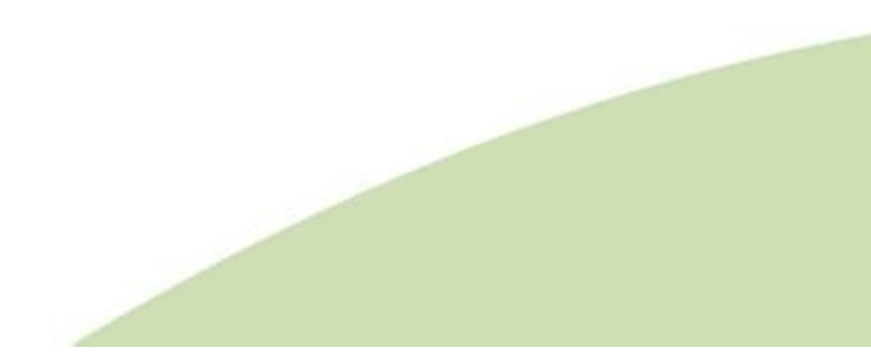